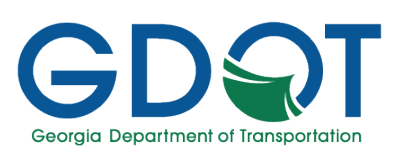

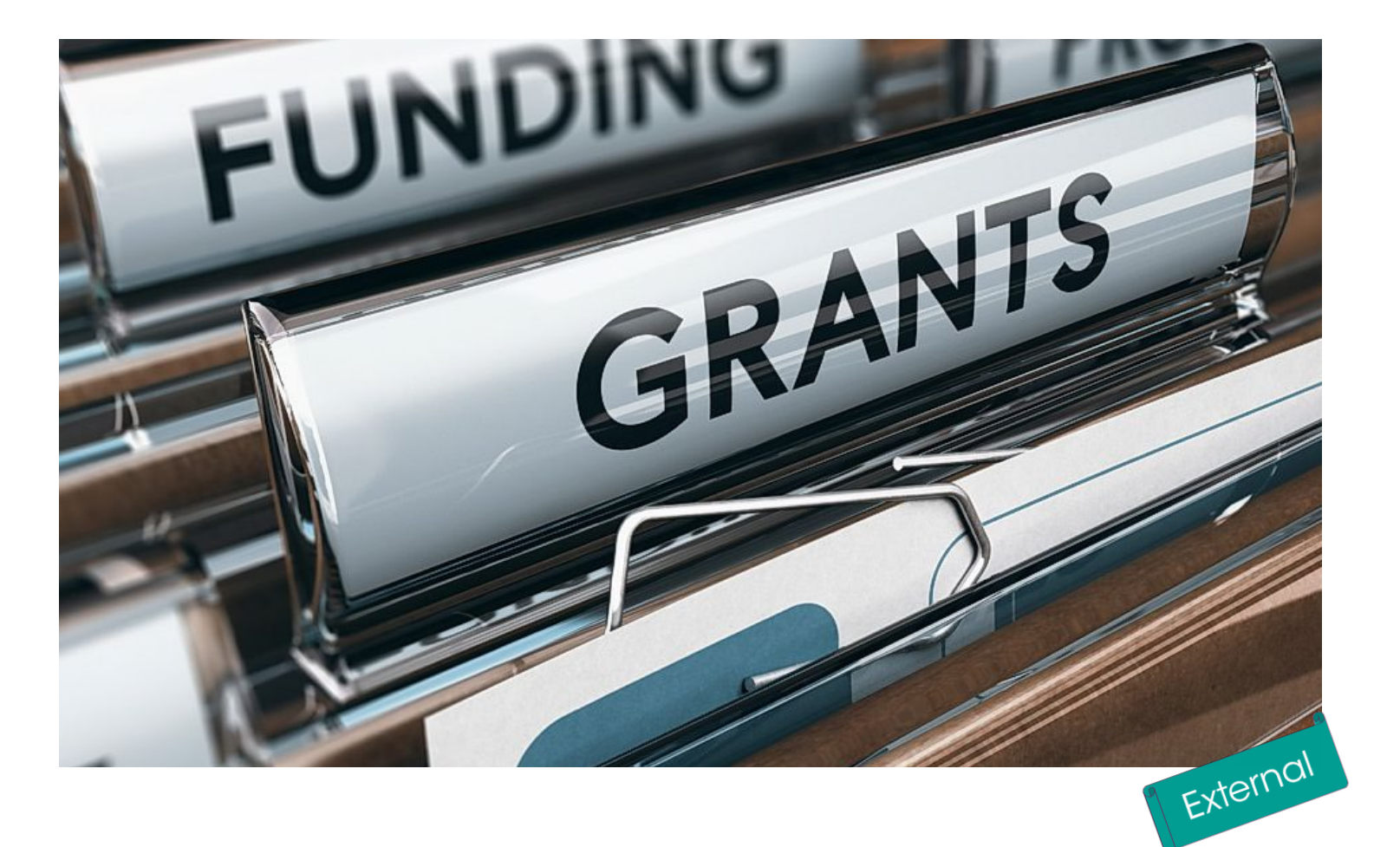

# **GRANTS - LMIG for External Users**

Manual

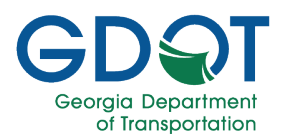

#### Table of Contents

| About this Manual                              | 3  |
|------------------------------------------------|----|
| Introduction                                   | 4  |
| Overview                                       | 4  |
| Register                                       | 5  |
| Creating a GRANTS Account                      | 5  |
| Logging in to GRANTS                           | 10 |
| Creating and Submitting Grant Applications     | 13 |
| Deleting a Draft Application                   | 23 |
| Editing a Draft Application                    | 24 |
| Managing Submitted Applications                | 25 |
| Viewing Submitted Grant Applications           | 25 |
| Viewing Submitted Grant Applications - History | 27 |
| Managing Your Profile                          |    |
| Help                                           |    |
| Access Help                                    |    |

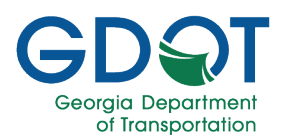

#### About this Manual

This manual discusses the GDOT GRANTS-LMIG (Local Maintenance and Improvement Grant) system, which state and local agencies and governments use to submit grant requests. This manual introduces the following topics:

- Introduction
- ✓ Register/Create a GRANTS Account
- Logging in to GRANTS
- Creating/Submitting a Grant Application
- Managing Grant Applications
- Managing Your Profile
- ✓ FAQs
- Help

#### How to Use this Manual

Throughout the manual, you will see callouts that contain notes, pro tips, and important information to help you use GPAS efficiently and boost productivity. Look out for these callouts to quickly become a super user!

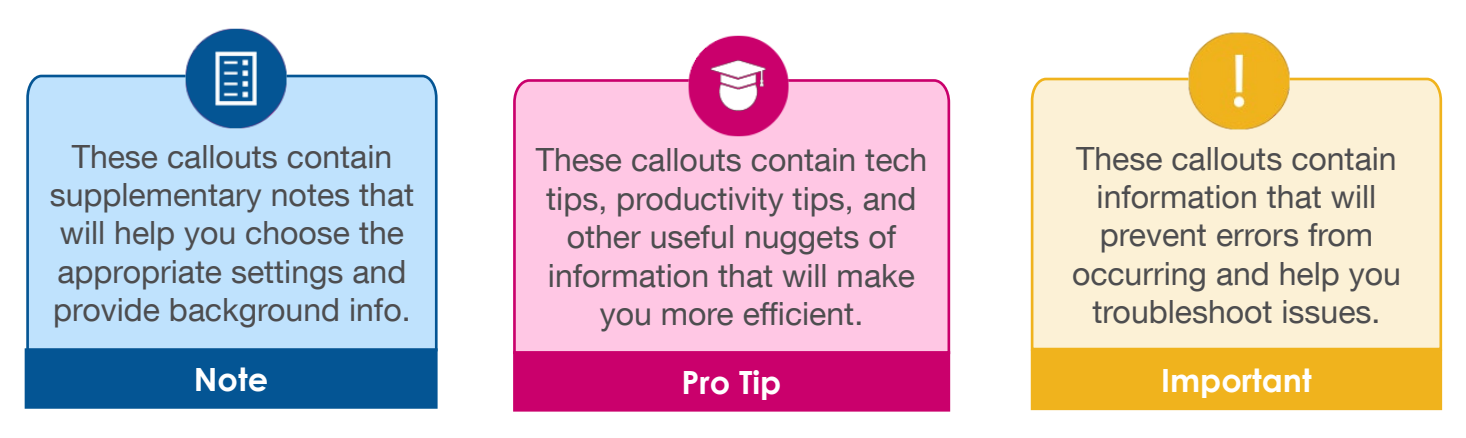

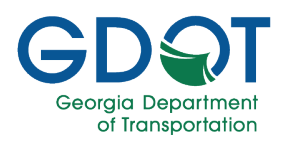

#### Introduction

#### **Overview**

GDOT has moved the application process for GDOT-supported grants from a paper system to a new electronic application referred to as the GRANTS application. The GDOT Local Maintenance Improvement Grant (LMIG), which supports our local governments in their effort to maintain the state's roadway network, is the first grant application for the new electronic System.

Local government users can now create their own accounts using the Grants application. The GRANTS application allows them to draft, submit, and track LMIG applications as GDOT processes them.

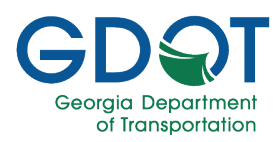

#### **Creating a GRANTS Account**

- 1. Launch your Chrome or Microsoft Edge web browser.
- 2. Enter the following URL, <u>https://grants.dot.ga.gov</u>, in the web browser's address bar. The GRANTS Login Page displays.

| GD C Ceorgia<br>Department<br>of transportation | Grants                                                                                                    | GRANTS   |
|-------------------------------------------------|----------------------------------------------------------------------------------------------------|----------|
|                                                 |                                                                                                    | (?) HELP |
|                                                 | Existing GRANTS User                                                                                                    |          |
|                                                 | Email*                                                                                                    |          |
|                                                 | Verification Code*                                                                                                    |          |
|                                                 | LOGIN SEND VERIFICATION CODE                                                                                                    |          |
|                                                 | New to GRANTS?                                                                                                    |          |
|                                                 | CREATE YOUR GRANTS ACCOUNT                                                                                                    |          |
|                                                 | Important Notice                                                                                                    |          |
|                                                 | This is a GDOT application. It is provided to conduct official State business and must be used appropriately.<br>All individuals using this application must follow the appropriate use policy and procedures defined by their<br>individual Agencies or as defined by GDOT's appropriate use policy.                                                                                          |          |
|                                                 | You are about to access Georgia Department of Transportation computer system that is intended for<br>authorized users only. By logging into this application, you agree to abide by all established Enterprise,<br>State and Federal policies governing the appropriate use of State of Georgia resources. Unauthorized use                                                                    |          |
|                                                 | of this system is strictly prohibited and may be subject to criminal prosecution. By proceeding, your use of<br>this system constitutes your consent to monitoring, retrieval, and disclosure of any information within this<br>system for any purpose deemed appropriate by GDOT, including law enforcement purposes and<br>enforcement of rules concerning unacceptable uses of this system. |          |
|                                                 | For any issues?                                                                                                    |          |
|                                                 | Please contact Solutions Center via email at SolutionsCenter@dot.ga.gov                                                                                                    |          |

3. Select CREATE YOUR GRANTS ACCOUNT.

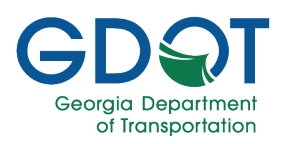

| GDQT Georgia<br>Department<br>of transportation | Grants                                                                                                    | GRANTS<br>2 HELP |                                     |  |
|-------------------------------------------------|----------------------------------------------------------------------------------------------------|------------------|-------------------------------------|--|
|                                                 | Create Account                                                                                                    |                  |                                     |  |
|                                                 | Email*                                                                                                    |                  |                                     |  |
|                                                 | First Name*                                                                                                    |                  |                                     |  |
|                                                 | Last Name*                                                                                                    |                  |                                     |  |
|                                                 | Phone*                                                                                                    |                  | Phone Type* 🚽                       |  |
|                                                 | ★ I agree, that the email I am using is an official email for<br>By clicking the Register button, you agree to the GDOT Te<br>REGISTER | ior me<br>erms   | e or my company.<br>and Conditions. |  |
|                                                 | Existing GRANTS User LOG IN                                                                                                    |                  |                                     |  |

- 4. Enter your Email address.
- 5. Enter your First Name.
- 6. Enter your Last Name.
- 7. Enter a valid Phone number.
- 8. Select **Mobile** from the Phone Type drop-down list.
- 9. Select the **Send verification code via mobile texts** option to authorize GDOT to send a verification code via text message to the mobile number provided.
- **10.** Select the check box that you agree that the email address you entered is an official email for yourself or for your company.
- 11. Select REGISTER.
- 12. A verification code is sent to the email address you entered.

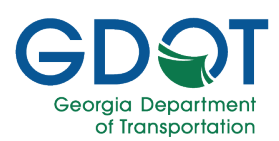

|                                                                             | Not secure                                                                                     |                     | × • • • • •                                                                                                    |
|-----------------------------------------------------------------------------|------------------------------------------------------------------------------------------------|---------------------|----------------------------------------------------------------------------------------------------|
| 🔛 Apps 🚺 MyGDOT                                                             | 🔮 GUPS_Help_v1.0 🚯 IT Projects - Home 🚯 GPAS Tutori                                            | als Link 🚯 GPA      | s - Georgia Per 🧕 Outlook Web App 🚯 Approved IT TempL. 🚯 Project Manager G 🧕 Test Email - Outloo 🌜 Covendis   Vendor 🔮 Job Search 🚯 Tutonals 📒 My PROD Apps 🔋                                            |
| Outlook Web App                                                             |                                                                                                |                     | sign our Johnson Arlando -                                                                                                    |
| Mail > Inbox 13 Items                                                       |                                                                                                |                     | 📓 Find Someone 🛛 Options * 🚱 *                                                                                                    |
| Favorites     Favorites     Inbox (2)     Favorited Mail (2)     Sent Items | New - Delete - Move - Filter - View -<br>Search Entire Mailbox<br>Conversations by Date - News | C<br>P<br>st on Top | Account Verification Code GRANTS                                                                                                    |
| Johnson Arlando                                                             | Account Verification Code GRANTS                                                               | □ ♥<br>10:05 AM     | 10:                                                                                                    |
| Dratts     Sent Items     Deleted Items                                     | Account Verification Code GRANTS                                                               | 9:53 AM             | Hello<br>Thanks for signing up with the GRANTS application.                                                                                                    |
| G Junk E-Mail<br>Unitse<br>Search Folders                                   | Member Group Code 101401 New Sub-Contact      Login Verification Code for Georgia Permit Appli | 3/19/2019           | If you did not initiate this request, you simply need to do nothing and your login credentials will remain the same. If you have initiated this request, please use the Verification Code below to login |
|                                                                             | Login Verification Code for Georgia Permit Appli                                               | 11/9/2018           | Date/Time of Verification Code Request:                                                                                                    |
|                                                                             | Access Permit Request submitted successfully thr                                               | 11/8/2018           | Dgm <sup>2</sup><br>Phone                                                                                                    |
|                                                                             | Login Verification Code for Georgia Permit Appli                                               | 11/8/2018           | Verification Code: YuHpf2rD                                                                                                    |
|                                                                             | Login Verification Code for Georgia Permit Appli                                               | 11/6/2018           | You have sixty (60) minutes from the date/time specified above to use the Verification Code above to login. If the time expires, please visit the website to request a new Verification Code.            |
|                                                                             | Login Verification Code for Georgia Permit Appli                                               | 11/5/2018           | Please contact Solution Center (SolutionsCenter@dot.ga.gov or 404-631-1220) if you have any questions or need further assistance.                                                                        |

13. Once the verification code is received, return to the GRANTS Login Page.

| GD T Georgia<br>Department<br>of Transportation | Grants                                                                                                    | CRANTS |
|-------------------------------------------------|----------------------------------------------------------------------------------------------------|--------|
|                                                 |                                                                                                    | G HELP |
|                                                 | Existing GRANTS User                                                                                                    |        |
| 14                                              | Email*-                                                                                                    |        |
| 15                                              | Verification Code*                                                                                                    |        |
|                                                 | 16 LOGIN SEND VERIFICATION CODE<br>New to GRANTS?                                                                                                    |        |
|                                                 | CREATE YOUR GRANTS ACCOUNT                                                                                                    |        |
|                                                 | Important Notice                                                                                                    |        |
|                                                 | This is a GDOT application. It is provided to conduct official State business and must be used appropriately.<br>All individuals using this application must follow the appropriate use policy and procedures defined by their<br>individual Agencies or as defined by GDOT's appropriate use policy.                                                                                                    |        |
|                                                 | You are about to access Georgia Department of Transportation computer system that is intended for<br>authorized users only. By logging into this application, you agree to abide by all established Enterprise,<br>State and Federal policies governing the appropriate use of State of Georgia resources. Unauthorized use<br>of this system is strictly prohibited and may be subject to criminal prosecution. By proceeding, your use of<br>this system constitutes your consent to monitoring, retrieval, and disclosure of any information within this<br>system for any purpose deemed appropriate by GDOT, including law enforcement purposes and<br>enforcement of rules concerning unacceptable uses of this system. |        |
|                                                 | For any issues?                                                                                                    |        |
|                                                 | Please contact Solutions Center via email at SolutionsCenter@dot.ga.gov                                                                                                    |        |

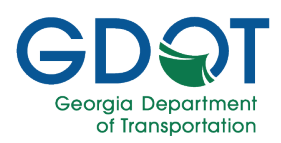

- 14. Enter the registered email address.
- 15. Enter the verification code.

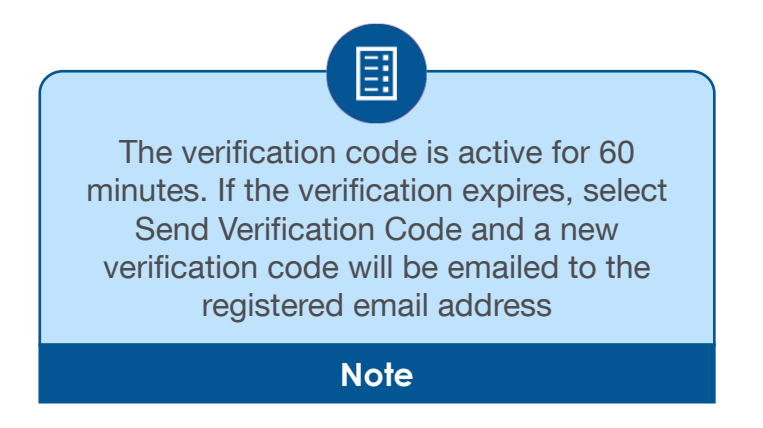

- 16. Select LOGON.
- 17. An Update Manage Profile Details alert appears, indicating the user needs to update his profile.

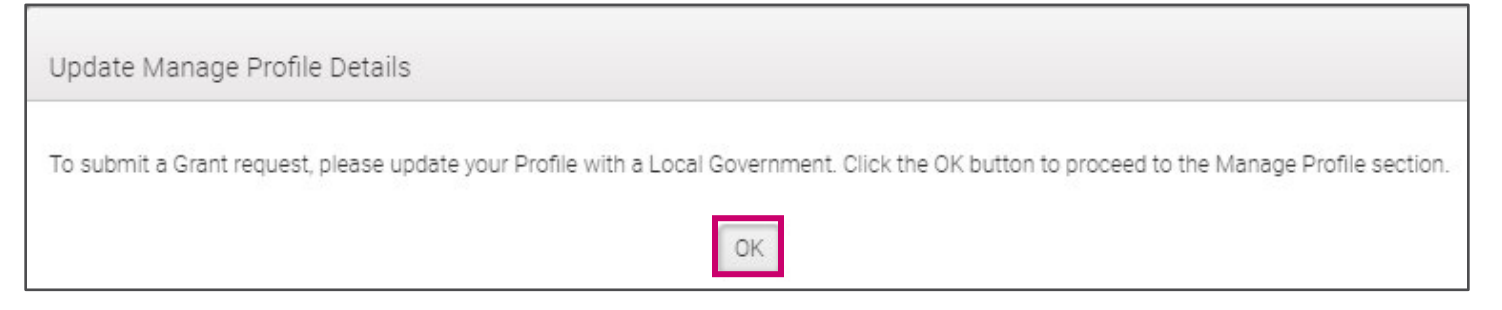

- 18. Select OK.
- 19. The Manage Profile page displays.

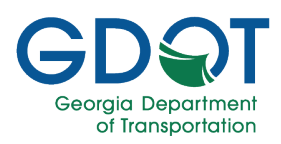

| CONT Georgia<br>Department<br>of transportation                                                                | Grants                                                 | GOUNS<br>Welcome: Joe Smith LOGOUT ? HELP                                                                                   |
|----------------------------------------------------------------------------------------------------|--------------------------------------------------------|----------------------------------------------------------------------------------------------------|
|                                                                                                    | Manage Profile<br>Update User Profile Information Here |                                                                                                    |
| First Name*                                                                                                    | Last Name*                                             |                                                                                                    |
| Local Government*<br>Search for a Local Government                                                             | Email*<br>camihok@gmail.com                            |                                                                                                    |
| Phone Number*<br>706-461-1244                                                                                  | Phone Type<br>Mobile                                   | ie texts                                                                                                    |
|                                                                                                    | UPDATE                                                 | you expressly authorize GDOT to send your verification code<br>mber listed above. Carrier message and data rates may apply. |
| + Add New Address                                                                                              |                                                        |                                                                                                    |
| Address Type <b>Y</b> Address Line 1 <b>Y</b> Address Line 2<br><b>A</b> ddress Line 1 <b>Y</b> Address Line 2 | 2 Y City Y State Y Zip                                 | Code Y Active Y No items to display                                                                                         |

- 20. Enter the required information.
- 21. Select UPDATE.
- 22. You have successfully registered in the GDOT Grants Application.

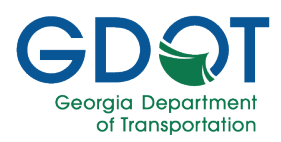

#### Logging in to GRANTS

Once you have registered, follow the steps below for subsequent logins:

- 1. Launch your Chrome or Microsoft Edge browser.
- 2. Enter the following URL in the web browser's address bar https://grants.dot.ga.gov.
- 3. Select Enter. The GRANTS Login Page appears.

| GDQT Georgia<br>Department<br>of Transportation | Grants                                                                                                    | GRANTS |
|-------------------------------------------------|----------------------------------------------------------------------------------------------------|--------|
|                                                 |                                                                                                    | ? HELP |
|                                                 | Existing GRANTS User                                                                                                    |        |
| 4                                               | Email*                                                                                                    |        |
|                                                 | Verification Code*                                                                                                    |        |
|                                                 | LOGIN SEND VERIFICATION CODE 5                                                                                                    |        |
|                                                 | CREATE YOUR GRANTS ACCOUNT                                                                                                    |        |
|                                                 | Important Notice                                                                                                    |        |
|                                                 | This is a GDOT application. It is provided to conduct official State business and must be used appropriately.<br>All individuals using this application must follow the appropriate use policy and procedures defined by their<br>individual Agencies or as defined by GDOT's appropriate use policy.                                                                                                    |        |
|                                                 | You are about to access Georgia Department of Transportation computer system that is intended for<br>authorized users only. By logging into this application, you agree to abide by all established Enterprise,<br>State and Federal policies governing the appropriate use of State of Georgia resources. Unauthorized use<br>of this system is strictly prohibited and may be subject to criminal prosecution. By proceeding, your use of<br>this system constitutes your consent to monitoring, retrieval, and disclosure of any information within this<br>system for any purpose deemed appropriate by GDOT, including law enforcement purposes and<br>enforcement of rules concerning unacceptable uses of this system. |        |
|                                                 | For any issues?                                                                                                    |        |
|                                                 | Please contact Solutions Center via email at SolutionsCenter@dot.ga.gov                                                                                                    |        |

- 4. Enter your registered GRANTS email address.
- 5. Select SEND VERIFICATION CODE.
- 6. The system displays an alert message to allow you to select how you would like to receive the verification code.

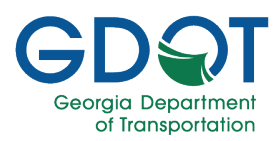

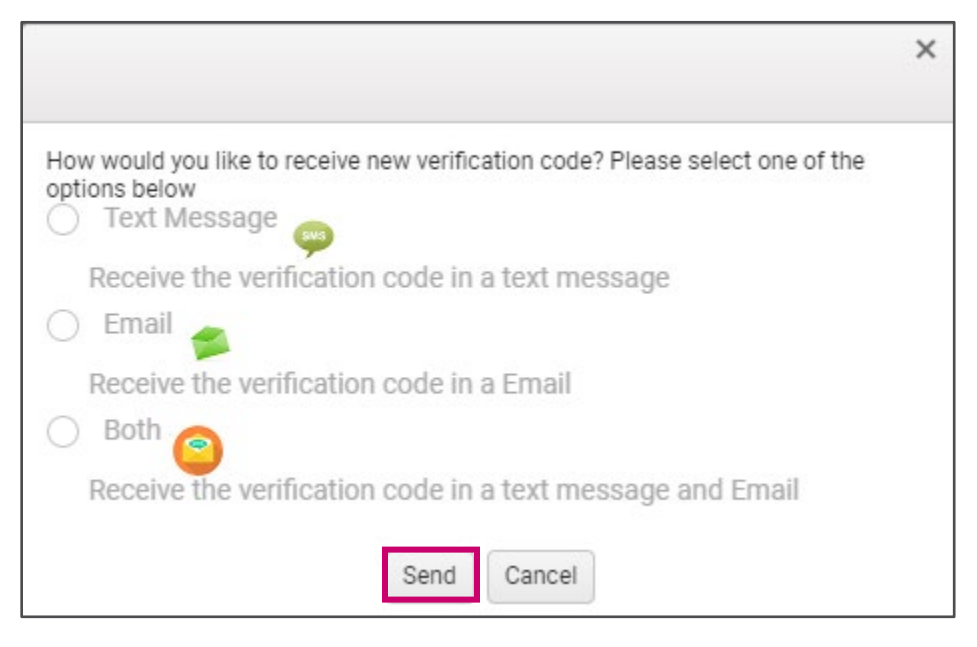

- 7. Select the desired option.
- 8. Select Send.

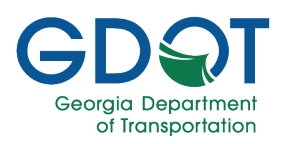

| GDQT Georgia<br>Department<br>of Transportation | Grants                                                                                                    | GRANTS<br>? HELP |
|-------------------------------------------------|----------------------------------------------------------------------------------------------------|------------------|
|                                                 | Existing GRANTS User                                                                                                    |                  |
|                                                 | Email*                                                                                                    |                  |
|                                                 | 9 Verification Code*                                                                                                    |                  |
|                                                 | 10 LOGIN SEND VERIFICATION CODE<br>New to GRANTS?                                                                                                    |                  |
|                                                 | CREATE YOUR GRANTS ACCOUNT                                                                                                    |                  |
|                                                 | Important Notice                                                                                                    |                  |
|                                                 | This is a GDOT application. It is provided to conduct official State business and must be used appropriately.<br>All individuals using this application must follow the appropriate use policy and procedures defined by their<br>individual Agencies or as defined by GDOT's appropriate use policy.                                                                                                    |                  |
|                                                 | You are about to access Georgia Department of Transportation computer system that is intended for<br>authorized users only. By logging into this application, you agree to abide by all established Enterprise,<br>State and Federal policies governing the appropriate use of State of Georgia resources. Unauthorized use<br>of this system is strictly prohibited and may be subject to criminal prosecution. By proceeding, your use of<br>this system constitutes your consent to monitoring, retrieval, and disclosure of any information within this<br>system for any purpose deemed appropriate by GDOT, including law enforcement purposes and<br>enforcement of rules concerning unacceptable uses of this system. |                  |
|                                                 | For any issues?                                                                                                    |                  |
|                                                 | Please contact Solutions Center via email at SolutionsCenter@dot.ga.gov                                                                                                    |                  |

- 9. Enter the verification code.
- 10. Select LOGIN.
- **11.** The system will open the GRANTS application Home Page.

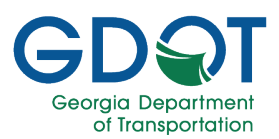

### Creating and Submitting Grant Applications

1. Select **APPLY FOR LMIG** from the Grants menu.

| GDST Georgia<br>Department<br>of transportation Grants |                                                                                                    |             |                 |                  |          | (                | GRANTS               |          |
|--------------------------------------------------------|----------------------------------------------------------------------------------------------------|-------------|-----------------|------------------|----------|------------------|----------------------|----------|
| ★ HOME                                                 |                                                                                                    |             |                 |                  | HELP     |                  |                      |          |
|                                                        | Grant Number                                                                                                    | Fiscal Year | County <b>T</b> | City <b>T</b>    | Status 🍸 | Submitted By     | Submitted Date       | <b>T</b> |
| •                                                      | LMIG-2024-21463                                                                                                    | 2024        | Lumpkin         | (Unincorporated) | Approved | Charles Trammell | Sep-06-2023 09:43 AM |          |
| •                                                      | LMIG-2023-16037                                                                                                    | 2023        | Lumpkin         | (Unincorporated) | Approved | Larry Reiter     | Sep-21-2022 10:41 AM |          |
| •                                                      | LMIG-2022-10853                                                                                                    | 2022        | Lumpkin         | (Unincorporated) | Approved | Larry Reiter     | Sep-28-2021 02:28 PM |          |
|                                                        | LMIG-2021-5583                                                                                                    | 2021        | Lumpkin         | (Unincorporated) | Approved | Larry Reiter     | Oct-07-2020 03:22 PM |          |
| •                                                      | LMIG-2020-1164                                                                                                    | 2020        | Lumpkin         | (Unincorporated) | Approved | Larry Reiter     | Oct-03-2019 04:41 PM |          |
| M                                                      | Image: Second second second |             |                 |                  |          |                  |                      |          |

2. The Main Information page displays. The Main Information section is populated based on your profile.

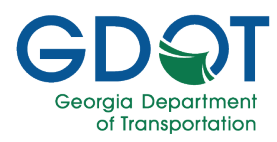

| GD T Becariment<br>of transportation | Grants                                                                                                    | 5                                                                                                    | <b>(</b>                                            |  |  |  |  |  |  |
|--------------------------------------|----------------------------------------------------------------------------------------------------|----------------------------------------------------------------------------------------------------|-----------------------------------------------------|--|--|--|--|--|--|
| 🛧 номе 🏛 акилта - 🔍 милиае           | 790FILE                                                                                                    | We                                                                                                    | loomat Joe Smith LDGOUT 📀 HB                        |  |  |  |  |  |  |
|                                      | Local Maintenance Imp<br>Fill out below informati                                                                                                    | rovement Grant Form                                                                                                    |                                                     |  |  |  |  |  |  |
|                                      | Grant No:                                                                                                    |                                                                                                    |                                                     |  |  |  |  |  |  |
| MAIN INFORMATION                     | PROJECT INFORMATION                                                                                                    | ATTACHMENTS                                                                                                    | REVIEW                                              |  |  |  |  |  |  |
|                                      | BEFORE YOU<br>You will need your FEIN (Foderal Em<br>to complete your Application<br>- The La Road name Begining and<br>Project cost, Estimated proj<br>- The LMIC Over Letter shall include<br>- & Status (pro-strates of any<br>- & Signature of Mayor or Cour<br>- Nov Signature and Mayor or Cour<br>- Novy Signature and Signature Pa<br>- & Signature of Mayor or Cour<br>- Novy Signature and seal<br>Click here to see the LMIG Gu | J BEGIN<br>JEGON<br>Serie<br>Bridge points, Length in miles, Description of<br>the following:<br>the following:<br>Serie of develow LMIG funding for last 3 fi<br>Jestich of develow LMIG funding for last 3 fi<br>y Commission Chaipresson<br>by Commission Chaipresson<br>antibissed sea (Jesus Inhole It before soa<br>on Signature Page Template (IP)<br>defines and Rules (IP) | ng hems<br>(vark,<br>scal years<br>nning)           |  |  |  |  |  |  |
| - Local Goupriment                   | Main In                                                                                                    | formation                                                                                                    |                                                     |  |  |  |  |  |  |
| Lumpkin County / (Unincorpore        | ted)                                                                                                    | Select Fiscal Year                                                                                                    | *                                                   |  |  |  |  |  |  |
| - First Name<br>Joe                  |                                                                                                    | Last Name<br>Smith                                                                                                    |                                                     |  |  |  |  |  |  |
| Tele                                 |                                                                                                    |                                                                                                    |                                                     |  |  |  |  |  |  |
| Smail<br>camihok⊗gmail.com           |                                                                                                    | Phone                                                                                                    |                                                     |  |  |  |  |  |  |
|                                      | Payment                                                                                                    | Information                                                                                                    |                                                     |  |  |  |  |  |  |
| Search FEIN                          | ٩                                                                                                    | If the vendor payment address or bank as<br>Accounting Support to update the vendor                                                                                                    | count is not listed, please contact<br>information. |  |  |  |  |  |  |
| Payment FEN*                         |                                                                                                    | - Vander ID*                                                                                                    |                                                     |  |  |  |  |  |  |
| — Vendor Name/Alternate Vendor Name* |                                                                                                    | - Address11 -                                                                                                    |                                                     |  |  |  |  |  |  |
| Address2                             |                                                                                                    | - Address 2                                                                                                    |                                                     |  |  |  |  |  |  |
| - Coy                                | Date                                                                                                    | - Zp Code                                                                                                    |                                                     |  |  |  |  |  |  |
| Desired Payment Option               | •                                                                                                    |                                                                                                    |                                                     |  |  |  |  |  |  |
| CL056                                |                                                                                                    |                                                                                                    | SAVE NEXT                                           |  |  |  |  |  |  |

- 3. Enter the full Federal Employer Identification Number (FEIN)
- 4. Select the search icon.

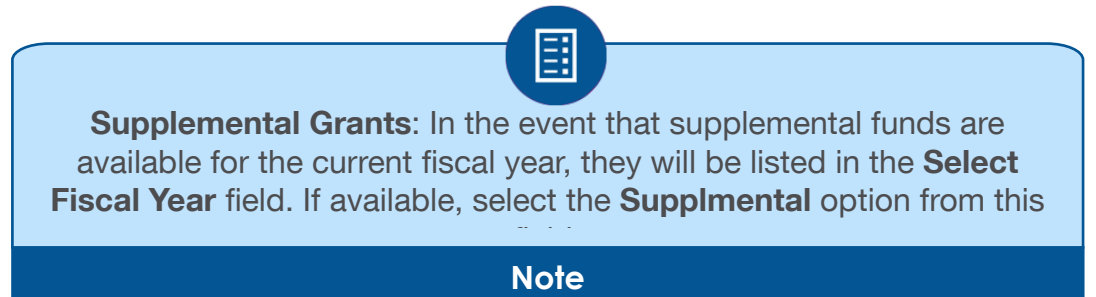

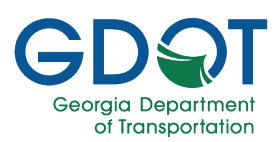

5. The system displays a Vendor's Information popup.

| Vendor's Information |                  |                       |                 |          |  |  |
|----------------------|------------------|-----------------------|-----------------|----------|--|--|
| Vendor ID            | Vendor Name      | Alternate Vendor Name | Address1        | Address2 |  |  |
|                      |                  |                       |                 |          |  |  |
| G99999999            | LOCAL GOVERNMENT | GA LOCAL GOVERNMENT   | 100 MAIN STREET | SUITE 1A |  |  |
| G99999999            | LOCAL GOVERNMENT | GA LOCAL GOVERNMENT   | 200 MAIN STREET | SUITE 2A |  |  |
| G99999999            | LOCAL GOVERNMENT | GA LOCAL GOVERNMENT   | 300 MAIN STREET | SUITE 3A |  |  |
| G999999999           | LOCAL GOVERNMENT | GA LOCAL GOVERNMENT   | 400 MAIN STREET | SUITE 4A |  |  |
|                      |                  |                       |                 |          |  |  |
|                      |                  |                       |                 |          |  |  |

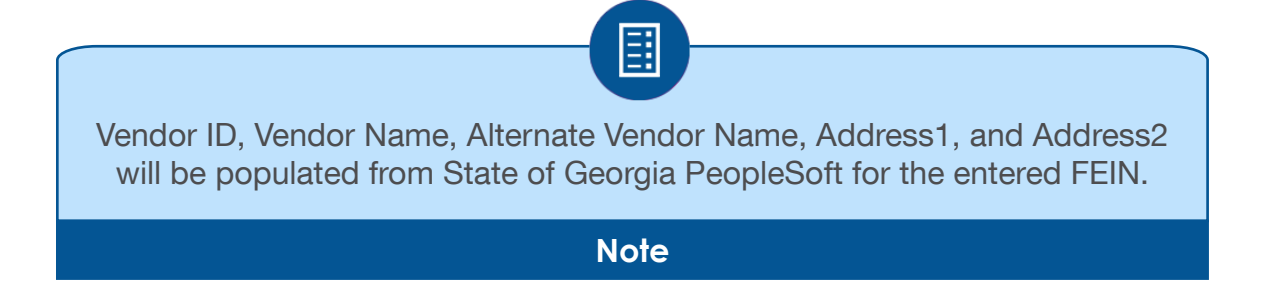

- 6. Select the desired local government record.
- 7. Select the desired payment option (Check or ACH) from the Desired Payment Option dropdown list.
  - a. Selecting **Check** will display the address selected. The check will be mailed to this address.
  - b. Selecting **ACH**, as displayed below, requires the Vendor's bank account information.

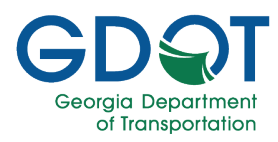

|                                                                                                    | Grants                                                                                                    | 1                                                                                                    | 1                             |
|----------------------------------------------------------------------------------------------------|----------------------------------------------------------------------------------------------------|----------------------------------------------------------------------------------------------------|-------------------------------|
| 🕈 нома 🚊 самита. 🔍 минисатария                                                                                                    | u                                                                                                    | Ware Jac                                                                                                    | HAN LOOSLY                    |
|                                                                                                    | Local Maintenance Impr<br>Filesteev Informati<br>Grant No. 146-460                                                                                                    | ovement Grant Form<br>or about the form.                                                                                                    |                               |
|                                                                                                    |                                                                                                    |                                                                                                    |                               |
|                                                                                                    | PROJECT INFORMATION                                                                                                    | UTTOCHMENTE                                                                                                    | NE/E/                         |
|                                                                                                    | SECON VOI<br>You will ness your SEN (Faces) Bry<br>to compare your application<br>The Litts of polymous to type in the equ<br>a local news, is adjuncting and<br>Degler cost, Schwarz grupp<br>The LUIS Obser Large dys (The Luis<br>a Carrier of Youp orgent) (5<br>a Carrier of Youp or Cost<br>a Signature of Veger of Cost<br>a Carrier of Youp or Cost<br>a Carrier of Youp or Cost<br>a Carrier of Youp or Cost<br>a Carrier of Youp or Cost<br>a Carrier of Youp or Cost<br>a Carrier of Youp or Cost<br>a Carrier of Youp or Cost<br>Cost and South and the Carrier of Cost<br>Clock have to see the LUIS duty | I BOAN<br>I Soyar I bent fication Number) and the following terms<br>per<br>Indig points, Length in miles, Decomption of work,<br>et at case<br>the following:<br>Any my bent fue LMIS Avening for test 5 ficael years<br>y Commission Chalgerson<br>a catal indice at following<br>y Commission Chalgerson<br>Ambasca case, Jease phase to before coaming)<br>in Signature Rays Templote<br>Winne and Roles (2) |                               |
|                                                                                                    | Main In                                                                                                    | formation                                                                                                    |                               |
| Lood Sciences                                                                                                    |                                                                                                    | 2024 - Supplement                                                                                                    | Ŧ                             |
| Joe                                                                                                    |                                                                                                    | - Lachara                                                                                                    |                               |
| - insi<br>camihokggmal.com                                                                                                    |                                                                                                    | Pore                                                                                                    |                               |
|                                                                                                    | Payment                                                                                                    | information                                                                                                    |                               |
| Search FEIN                                                                                                    | ٥,                                                                                                    | If the sendor payment apprect or bank appoint is n<br>Appointing Support to update the vendor information                                                                                                    | z licted, gleace contact<br>A |
| Autor Aller                                                                                                    |                                                                                                    | Lassesses                                                                                                    |                               |
| Second Service Second Service Second Service Second Service Second Service Service Ser |                                                                                                    | Lodewitt<br>100 MAIN STREET                                                                                                    |                               |
| SUITE 14.                                                                                                    |                                                                                                    | - 100° mili                                                                                                    |                               |
| GA CITY                                                                                                    | 213                                                                                                    | 20010                                                                                                    |                               |
| Land Power Links                                                                                                    | 7                                                                                                    | Select Vendor Bank Account                                                                                                    | · •                           |
| 0.088                                                                                                    |                                                                                                    |                                                                                                    | -                             |

8. Select the desired Vendor's bank account number from the **Vendor's Bank Account** drop-down list.

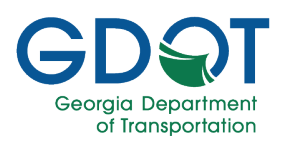

| - Email                            |       |            | - Phone                                              |                                                                                   |
|------------------------------------|-------|------------|------------------------------------------------------|-----------------------------------------------------------------------------------|
| camihok@gmail.com                  |       |            | 706-461-1244                                         |                                                                                   |
|                                    | I     | Payment In | formation                                            |                                                                                   |
| Search FEIN                        |       | Q          | If the vendor payment ad<br>Accounting Support to up | dress or bank account is not listed, please cont<br>odate the vendor information. |
| Payment FEIN*                      |       |            | Vendor ID*                                           |                                                                                   |
| *****1111                          |       |            | LG99999999                                           |                                                                                   |
| Vendor Name/Alternate Vendor Name* |       |            | - Address1*                                          |                                                                                   |
| GA LOCAL GOVERNMENT                |       |            | 100 MAIN STREET                                      |                                                                                   |
| - Address2                         |       |            | Address3                                             |                                                                                   |
| SUITE 1A                           |       |            |                                                      |                                                                                   |
| City                               | State |            |                                                      | Zip Code                                                                          |
| GA CITY                            | GA    |            |                                                      | 30010                                                                             |
| - Desired Payment Option           |       |            |                                                      |                                                                                   |
| ACH                                |       | •          | Select Vendor Bank                                   | Account 🗸                                                                         |
|                                    |       |            | Select Vendor Bank Acc                               | count                                                                             |
|                                    |       |            | *****1111                                            |                                                                                   |

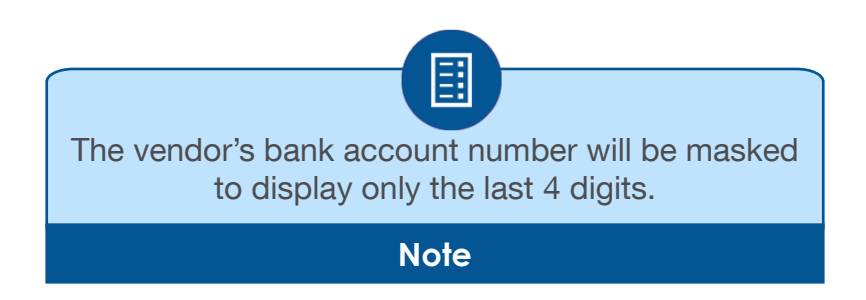

- 9. Select Next.
- 10. The Project Information page displays.

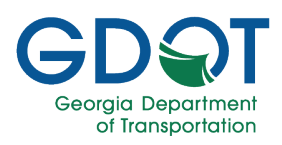

| GDQT Georgia<br>Department<br>of Transportation | Grants                                                                                      |                                      | GRANTS                     |
|-------------------------------------------------|---------------------------------------------------------------------------------------------|--------------------------------------|----------------------------|
| ♠ HOME                                          | ROFILE                                                                                      | Welcome: Jo                          | e Smith LOGOUT ? HELP      |
|                                                 | Local Maintenance Improvem<br>Fill out below information about<br>Grant No: LMIG-2024-24957 | ent Grant Form<br>the form.<br>'-SUP |                            |
| MAIN INFORMATION                                | PROJECT INFORMATION                                                                         | ATTACHMENTS                          | REVIEW                     |
| Current FY LMIG Formula Amount: \$651,1         | Project Information 38.44 Current FY Required LMIG Match + Add Project                      | 1: 0% Current FY Project Mi          | nimum Amount: \$651,138.44 |
| Road Name 🔻 Beginning                           | Y         Ending         Y         Length (Miles)         Y         Description Of<br>Work  | Project Cost     Project Let         |                            |
|                                                 | 10 👻 items per page                                                                         | e                                    | No items to display        |
| PREVIOUS CLOSE                                  |                                                                                             | Total Project Cost:                  | NEXT                       |

#### 11. Select Add Project.

12. The system displays an Add/Edit Project popup window.

| Add/Edit Project      |                 | ×                 |
|-----------------------|-----------------|-------------------|
| Road Name.*           | Fastbender Road |                   |
| Beginning:*           | Smith Street    |                   |
| Ending:*              | Jones Street    |                   |
| Length (Miles):*      | 8               |                   |
| Description Of Work:* | Grade and pave  |                   |
|                       |                 | 11                |
| Project Cost:*        | 1400000         |                   |
| Project Let Date:*    | 05/20/2024      |                   |
|                       |                 | ✓ Update O Cancel |

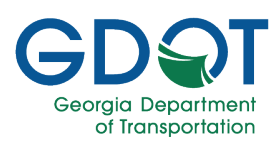

- 13. Enter the required information.
- 14. Select Update.

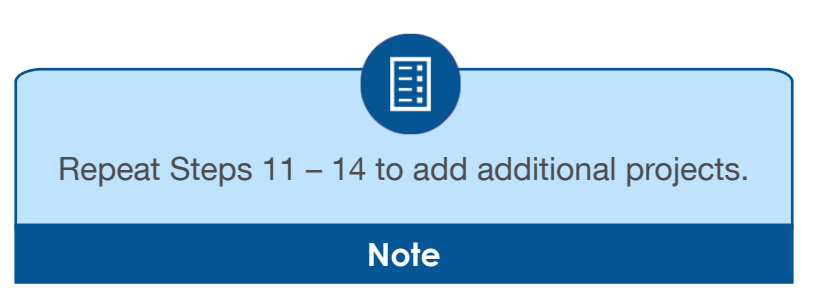

15. The Project Information page displays the projects you've added.

| GD T CON          | rgia<br>artment<br>ansportation |                 | Gra                                                               | ants              |                        |                |                               |             |                | GRANTS     |
|-------------------|---------------------------------|-----------------|-------------------------------------------------------------------|-------------------|------------------------|----------------|-------------------------------|-------------|----------------|------------|
| 🟫 HOME 🏦 GRAN     | TS 🚽 🌂 MANAGE PROF              | FILE            |                                                                   |                   |                        |                | Welcome                       | : Joe Smith | LOGOUT         | ? HELP     |
|                   |                                 | Local M         | <b>aintenance l</b><br>Fill out below info<br>Grant No: <b>LM</b> | Impro<br>prmation | ovement<br>about the f | Grant Form     |                               |             |                |            |
| MAIN INFORM       | NATION                          | PROJECT IN      | FORMATION                                                         |                   |                        | ATTACHMENTS    |                               | I           | REVIEW         |            |
|                   |                                 |                 | Projec                                                            | t Inform          | nation                 |                |                               |             |                |            |
| Current FY LMIG F | ormula Amount: \$651,138        | 44              | Current FY Red                                                    | quired LM         | IG Match: 0%           |                | Current FY Project            | Minimum An  | 10unt: \$651,1 | 38.44      |
|                   |                                 |                 | +                                                                 | Add Proje         | ct                     |                |                               |             |                |            |
| Road Name         | Beginning T                     | Ending <b>Y</b> | Length (Miles)                                                    | Descrip<br>Work   | otion Of 🛛 🝸           | Project Cost   | Project Let <b>Y</b><br>Date  |             |                |            |
| Fastbender Road   | Smith Street                    | Jones Street    | 8.00                                                              | Grad              | e and pave             | \$1,400,000.00 | 05/20/2024                    | <b>₽</b> E  | dit 🛛 🗙 Delet  | (e         |
|                   |                                 |                 | 10                                                                | ▼ iter            | ns per page            |                |                               |             | 1-1            | of 1 items |
|                   |                                 |                 |                                                                   |                   |                        | Total P        | roject Cost: <b>\$1,400,0</b> | 00.00       |                |            |
| PREVIOUS          | CLOSE                           |                 |                                                                   |                   |                        |                | Si                            | AVE         | NE             | хт         |

- 16. Select NEXT.
- 17. The Attachments page displays.

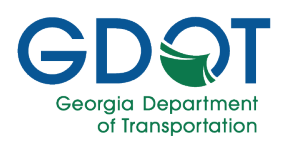

| DOT Georgia<br>Department<br>of Transportation | Gr                                                                                                    | ants                                                                                                    |                                                                                                    |                  |        |
|------------------------------------------------|----------------------------------------------------------------------------------------------------|----------------------------------------------------------------------------------------------------|----------------------------------------------------------------------------------------------------|------------------|--------|
| HOME 🏦 GRANTS 🗕 🔧 MANAGE                       | PROFILE                                                                                                    |                                                                                                    | Welcome: v                                                                                                    | loe Smith LOGOUT | ? HELP |
|                                                | <b>Local Maintenance</b><br>Fill out below in<br>Grant No: <b>L</b>                                                                                                    | Improvement Gran<br>formation about the form.<br>MIG-2024-24957-SUP                                                                                                    | it Form                                                                                                    |                  |        |
| MAIN INFORMATION                               | PROJECT INFORMATION                                                                                                    | ATTACI                                                                                                    | HMENTS                                                                                                    | REVIEW           |        |
|                                                | GDOT LMIC<br>• The LMIG Cover Letter shall<br>a. Overview of type pro-<br>b. Status (percentage of<br>c. Signature of Mayor of<br>• The LMIG Application Signat<br>a. Signature of Mayor of<br>b. County/City Seal (If of<br>b. Nither of Signature of<br>Click here to download the Application of the signature of the signature of the signater of the s | Application Checklist<br>nclude the following:<br>iect(s) being requested<br>f completion) of previous LN<br>r County Commission Chairp<br><b>ure Page</b> shall include the fo<br>r County Commission Chairp<br>ising an embossed seal, plea<br>isoal<br>oplication Signature Page Ter | IIG funding for <b>last 3 fiscal yea</b><br>berson<br>Illowing:<br>berson<br>ise shade it before scanning)<br>mplate | irs              |        |
|                                                | A                                                                                                    | ttachments                                                                                                    |                                                                                                    |                  |        |
| Document Type Application Signature Page*      | Document Name                                                                                                    | Date Uploaded                                                                                                    | Uploaded By                                                                                                    | +                |        |
| Cover Letter*                                  |                                                                                                    |                                                                                                    | 20                                                                                                    |                  |        |
| Miscellaneous                                  |                                                                                                    |                                                                                                    |                                                                                                    | <u>+</u> 2       | 1      |
| PREVIOUS CLOSE                                 | I                                                                                                    |                                                                                                    | SAV                                                                                                    | E NE             | хт     |

- 18. Select the link Click here to download the Application Signature Page Template.
- 19. Complete the form, notarize it, and upload it.
- 20. Attach the other required documents using the upload button to the right of the document type.
- 21. Select NEXT.
- 22. The Review page displays.

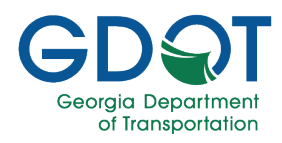

| GDQT Georgia<br>Department                 | ent<br>ortation            |                             | Grant                  | s                           |         |                  |              |                |               |              |
|--------------------------------------------|----------------------------|-----------------------------|------------------------|-----------------------------|---------|------------------|--------------|----------------|---------------|--------------|
| 🛧 HOME 🏛 GRANTS -                          | A MANAGE PROFILE           |                             |                        |                             |         |                  | W            | alcome: Jos Si | meh Logour    | () HELP      |
|                                            |                            |                             |                        |                             |         |                  |              |                |               |              |
|                                            | Lo                         | cal Maintena<br>Fill out be | ance Imp<br>dowinforma | orovernen<br>tion about the | t Grar  | nt Form          |              |                |               |              |
|                                            |                            | Gran                        | t No: LMIG-2           | 024-24957-8U                | IP      |                  |              |                |               |              |
| MAIN INFORMATIO                            | ON PR                      | OJECT INFORMATION           |                        |                             | ATTACH  | VIENTS           |              |                | REVIE         |              |
|                                            |                            |                             |                        |                             |         |                  |              |                |               |              |
|                                            |                            | Review                      | LMIG Fo                | rm Inform                   | nation  |                  |              |                |               |              |
|                                            |                            |                             | Main Info              | rmation                     |         |                  |              |                |               |              |
| Local Government<br>Lumpkin County / (Unir | ncorporated)               |                             |                        | - Fiscal Vear<br>2024 - Suj | pplemer | τt               |              |                |               |              |
| First Name                                 |                            |                             |                        | - Last Name                 | _       |                  |              |                |               |              |
| UUE .                                      |                            |                             |                        | anith                       |         |                  |              |                |               |              |
| Trie                                       |                            |                             |                        |                             |         |                  |              |                |               |              |
|                                            |                            |                             |                        |                             |         |                  |              |                |               |              |
| - Email                                    |                            |                             |                        | - Phone                     |         |                  |              |                |               |              |
| camihok@gmail.com                          |                            |                             |                        | 706-461-1                   | 1244    |                  |              |                |               |              |
|                                            |                            |                             |                        |                             |         |                  |              |                |               |              |
|                                            |                            |                             | Payment In             | formation                   |         |                  |              |                |               |              |
| FENd                                       |                            |                             |                        | - Vendor ID                 |         |                  |              |                |               |              |
| *****1111                                  |                            |                             |                        | LG999999                    | 999     |                  |              |                |               |              |
|                                            |                            |                             |                        |                             |         |                  |              |                |               |              |
| GA LOCAL GOVERNME                          | ENT                        |                             |                        | 100 MAIN                    | I STREE | т                |              |                |               |              |
|                                            |                            |                             |                        |                             |         |                  |              |                |               |              |
| Address2                                   |                            |                             |                        | - Address3                  |         |                  |              |                |               |              |
| SUITE 1A                                   |                            |                             |                        |                             |         |                  |              |                |               |              |
| - City                                     |                            | State                       |                        |                             |         | Ze0              | inde         |                |               |              |
| GACITY                                     |                            | GA                          |                        |                             |         | 300              | 10           |                |               |              |
| Barine Barine                              |                            |                             |                        |                             |         |                  |              |                |               |              |
| ACH                                        |                            |                             |                        | ******111                   | 1       |                  |              |                |               |              |
|                                            |                            |                             |                        |                             |         |                  |              |                |               |              |
|                                            |                            |                             | Project Inf            | ormation                    |         |                  |              |                |               |              |
| France Franker                             | 1 Server 0601 100 44       | -                           | ent EV Provid          | I ME Marks 22               | Ł       | -                |              |                |               | 1 1 2 2 4 4  |
| Content PT Civital Portfol                 | Ameent: 3031,130,444       |                             | ent e l'i Keguireo     | Charles Hallent Unit        | •       |                  |              | -roject Hanart | em Amoune 303 | 1,130.44     |
|                                            |                            |                             |                        |                             | Dennis  | tion Of 🛛 🔻      |              |                |               |              |
| Road Name                                  | Y Regioning Y              | Ending                      | Y Length               | (Mies) 🛛 🍸                  | Work    |                  | Project Co   | oat '          | Project Let 0 | lete Y       |
| Pastbander Read                            | Smith Street               | Jones Street                |                        | 2.00                        | Gred    | e and pave       | \$1,400      | 00.00          | 05/20/20      | 24 🌲         |
|                                            |                            |                             | 10.*                   | Homa per page               |         | and and          |              | 100.000.00     |               | -1 of 1 Homa |
|                                            |                            |                             | Attack                 | mente                       |         | iotal Projec     | - Coat \$1,4 | +00,000.00     |               |              |
|                                            |                            |                             | Attachr                | 112112                      |         | Balance A. C.    |              |                |               |              |
| •                                          | Cover Letter               | Decun                       | nent Nome              | OF.                         |         | Date Uploaded    | D AM         | Uploaded       | e)            |              |
| -                                          | Macelleneous               |                             |                        | -                           |         |                  |              |                |               | ^            |
| •                                          | Application Signature Page | WTL 04                      | 2824.050224.9          | OF.                         |         | Mey-08-2024 12:0 | MA DI        | Joe Smith      |               | -            |
|                                            |                            |                             |                        |                             |         |                  | _            |                |               |              |
| PREVIOUS                                   | CL056                      |                             |                        |                             |         |                  |              | SAVE           |               | FINISH       |

- 23. Review the information you've entered. Select FINISH.
- 24. A dialogue box displays, confirming that the grant application was submitted successfully.

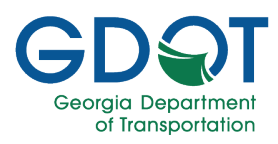

| Success                               |                      |
|---------------------------------------|----------------------|
| Your LMIG Grant request has been subr | nitted successfully. |
| OK                                    |                      |

25. Select **OK**. An email notification is sent to the submitter, and the district reviewer relays that the application was submitted.

| < → C ☆ ▲                                              | Not secure                                                   | x) o Q ( 🛎 :                                                                                                    |
|--------------------------------------------------------|--------------------------------------------------------------|----------------------------------------------------------------------------------------------------|
| III Apps                                               |                                                              | ĸ                                                                                                    |
| Outlook Web App                                        |                                                              | sign out Johnson Arlando -                                                                                                  |
| Mail > Inbox 17 Items                                  |                                                              | 📗 Fund Someone 🛛 Options * 🕜 *                                                                                              |
| <ul> <li>Favorites</li> <li>Inbox (3)</li> </ul>       | New - Delete - Move - Filter - View -                        | LMIG application request submitted successfully through the Georgia Grant Application System (GGAS)                         |
| Gent Items                                             | Conversations by Date * Newest on Top<br>Vesterclay          | Actions                                                                                                    |
| <ul> <li>Johnson Arlando</li> <li>Inbox (3)</li> </ul> | LMIG application request submitted successf 0<br>Wed 3:33 P  | Wednesday, June 12, 2019 3 33 PM                                                                                            |
| Drafts<br>Ent Items<br>Deleted Items                   | The LMIG Application has been APPROVED Wed 12:14 P Last Week | Your Local Maintenance Improvement Grant (LMIG) Application has been submitted successfully with GGAS.    Local Government: |
| Junk E-Mail                                            | ☑ LMIG application request submitted successf<br>Fn 6        | Grant Type: LMIG                                                                                                    |
| a gar search rolders                                   | Login Verification Code for GRANTS     Fri 6.                | LMIG Reference ID: LMIG-2019-147                                                                                            |
|                                                        | Account Verification Code GRANTS                             | Please go to the <u>GGAS Application</u> and login to view the details/status.                                              |
|                                                        |                                                              |                                                                                                    |

The system then displays the home page, where Submitted applications can be edited/deleted.

| G | Ceorgia<br>Departmen<br>of Transport | t<br>lation        | (               | Grants            |                 |                  | (                    |         |
|---|--------------------------------------|--------------------|-----------------|-------------------|-----------------|------------------|----------------------|---------|
| 1 | HOME 🏦 GRANTS →                      | A MANAGE PROFILE   |                 |                   |                 | Welcome: Joe Sm  | ith LOGOUT           | ? HELP  |
|   |                                      |                    | SUBM            | IITTED LMIG FORMS |                 |                  |                      |         |
|   | Grant Number 🛛 🝸                     | Fiscal Year 📉 🕇    | County <b>T</b> | City              | Status \Upsilon | Submitted By     | Submitted Date       | T       |
| ► | LMIG-2024-24957-SUP                  | 2024               | Lumpkin         | (Unincorporated)  | Processing      | Joe Smith        | May-08-2024 03:43 PM | ^ ۱     |
| ► | LMIG-2024-21463                      | 2024               | Lumpkin         | (Unincorporated)  | Approved        | Charles Trammell | Sep-06-2023 09:43 AM | 1       |
| • | LMIG-2023-16037                      | 2023               | Lumpkin         | (Unincorporated)  | Approved        | Larry Reiter     | Sep-21-2022 10:41 AM | 1       |
| ► | LMIG-2022-10853                      | 2022               | Lumpkin         | (Unincorporated)  | Approved        | Larry Reiter     | Sep-28-2021 02:28 PM | 1       |
| ► | LMIG-2021-5583                       | 2021               | Lumpkin         | (Unincorporated)  | Approved        | Larry Reiter     | Oct-07-2020 03:22 PM | -       |
| × |                                      | 5 🔹 items per page |                 |                   |                 |                  | 1 - 5 of             | 6 items |

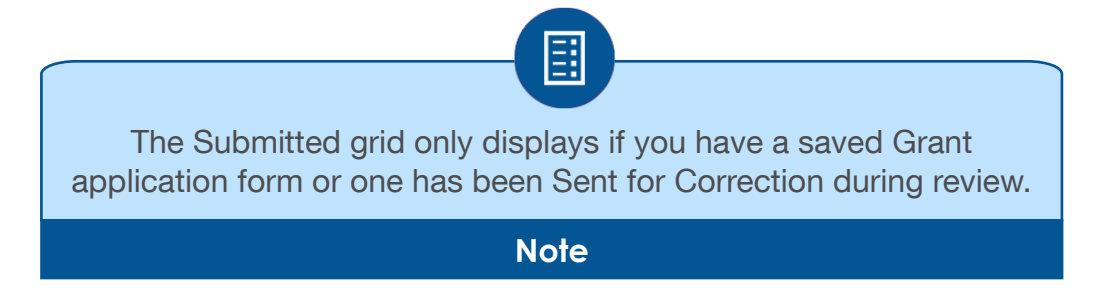

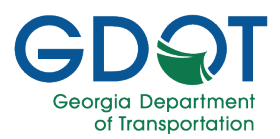

#### **Deleting a Draft Application**

1. Select **Delete** to the right of the draft request you want to remove.

| GD               | Georgia<br>Departmen<br>of Transpor | it<br>tation                      |       |               | (      | Grants      |            |          |               |                  |                  |              |
|------------------|-------------------------------------|-----------------------------------|-------|---------------|--------|-------------|------------|----------|---------------|------------------|------------------|--------------|
| 🔒 номе 🏦         | grants 🚽                            | A MANAGE PR                       | OFILE |               |        |             |            |          |               | Welcome: Joe Smi | th LOGOUT        | ? HELP       |
|                  |                                     |                                   |       |               | DR     | AFT LMIG FO | ORMS       |          |               |                  |                  |              |
| Grant Number 🔻   | Fiscal<br>Year                      | County                            | Ŧ     | City <b>Y</b> | Status | T           | Created By | Ŧ        | Created Date  |                  | <b>T</b>         |              |
| LMIG-2024-24975  | 2024                                | Burke                             |       | Keysville     | Draft  |             | Joe Smith  |          | May-09-2024 1 | 1:24 AM          | ×D               | elete *      |
|                  | <b>H</b> 5                          | ▼ items per pa                    | ge    |               |        |             |            |          |               |                  | 1-               | 1 of 1 items |
|                  |                                     |                                   |       |               | SUBM   | ITTED LMIG  | FORMS      |          |               |                  |                  |              |
| Grant Number     | T                                   | Fiscal Year                       |       | County        | T      | City        | T          | Status   | T Submitted   | Ву 🝸             | Submitted Date   | T            |
| ► LMIG-2024-2492 | 20-SUP                              | 2024                              |       | Burke         |        | Keysville   |            | Approved | Sangeetha     | Dhareddy         | Feb-29-2024 10:1 | 7 AM 🌲       |
|                  | <b>H</b> 5                          | <ul> <li>items per par</li> </ul> | ge    |               |        |             |            |          |               |                  | 1 -              | 1 of 1 items |

2. A message displays asking if you're sure you want to delete the request.

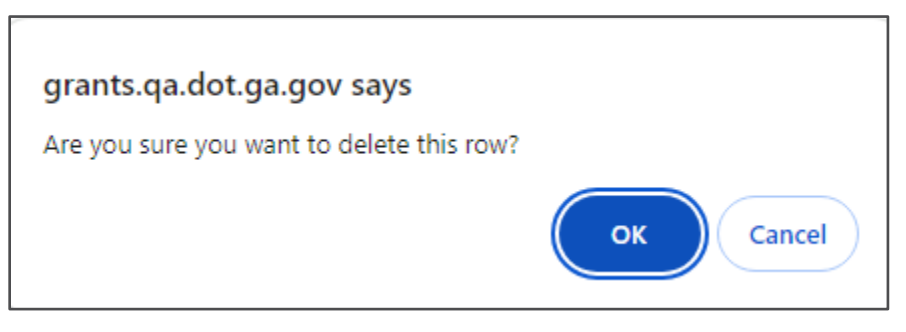

3. Select OK to delete the draft application.

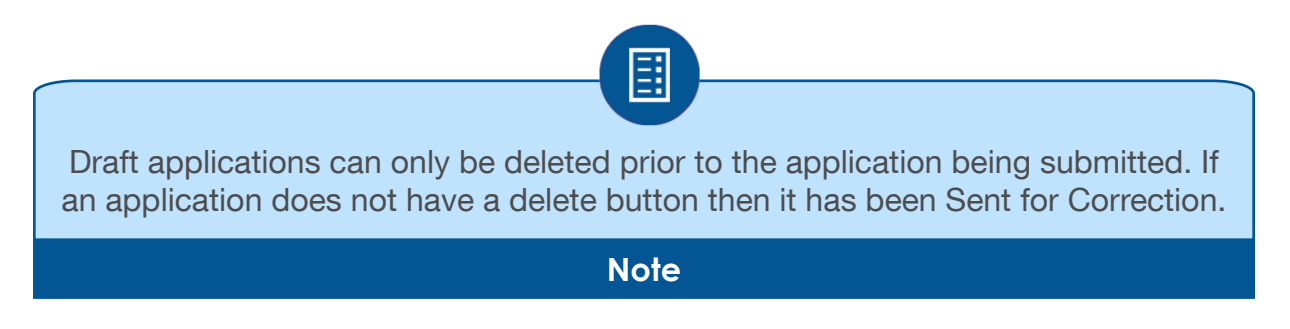

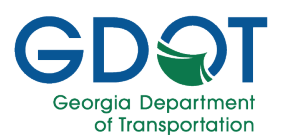

#### **Editing a Draft Application**

1. Select the Grant Number link contained within the Draft LMIG Forms grid.

| DQT             | Georgia<br>Departmer<br>of Transpor | nt<br>tation                    |        |               | (      | Grants     |            |          |                      |           | (                  | RANTS |
|-----------------|-------------------------------------|---------------------------------|--------|---------------|--------|------------|------------|----------|----------------------|-----------|--------------------|-------|
| 🔒 номе 🏦 🤉      | grants 🚽                            | MANAGE P                        | ROFILE |               |        |            |            |          | Welcome: C           | Joe Smith | LOGOUT ?           | ) HEL |
|                 |                                     |                                 |        |               | DR     | AFT LMIG F | ORMS       |          |                      |           |                    |       |
| irant Number 🔻  | Fiscal<br>Year                      | County                          | T      | City <b>T</b> | Status | ۲          | Created By | T        | Created Date         |           | T                  |       |
| MIG-2024-24977  | 2024                                | Burke                           |        | Keysville     | Draft  |            | Joe Smith  |          | May-09-2024 01:15 PM |           | × Delete           |       |
|                 | ы 5                                 | <ul> <li>items per p</li> </ul> | age    |               |        |            |            |          |                      |           | 1 - 1 of 1         | items |
|                 |                                     |                                 |        |               | SUBM   |            | FORMS      |          |                      |           |                    |       |
| Grant Number    | T                                   | Fiscal Year                     |        | County        | T      | City       | Ŧ          | Status   | Y Submitted By       | Y Su      | bmitted Date       | T     |
| I MIG-2024-2492 | 20-SUP                              | 2024                            |        | Burke         |        | Keysville  |            | Approved | Sangeetha Dhareddy   | Fe        | b-29-2024 10:17 AM |       |

2. The system prompts you to enter the Local Government's FEIN as a precautionary security check.

| FEIN Verific | ration            | × |
|--------------|-------------------|---|
|              | Enter FEIN Number |   |
|              |                   |   |
|              | ОК                |   |

**3.** If the FEIN number passes the validation check, the system displays the application pages so that you can edit the grant application.

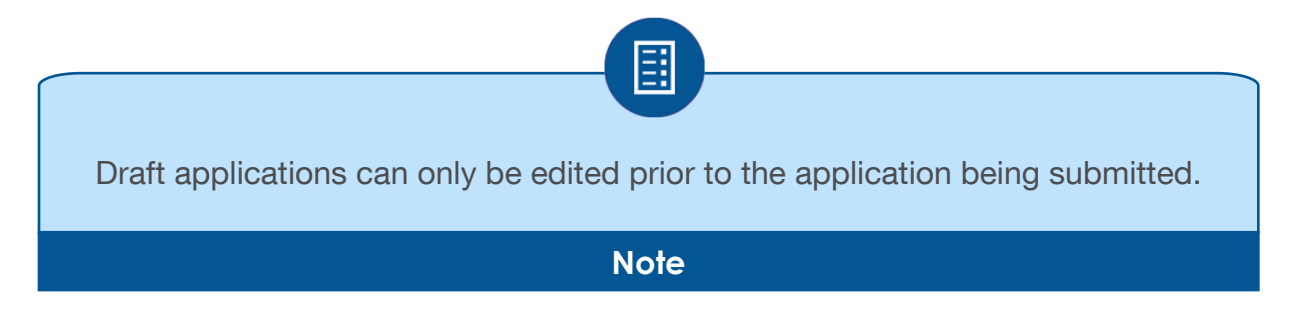

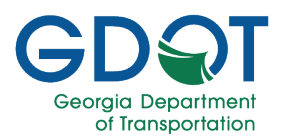

#### Managing Submitted Applications

From the GRANTS homepage, you can view:

- Submitted applications.
- The workflow history for submitted applications.

| G | Departmen<br>of Transport                                                                                                    | it<br>lation   | (               | Grants           |            |                  |                      |        |  |  |  |
|---|----------------------------------------------------------------------------------------------------|----------------|-----------------|------------------|------------|------------------|----------------------|--------|--|--|--|
| 1 | HOME $\underline{\mathbf{m}}$ GRANTS $\mathbf{+}$                                                                                                    | MANAGE PROFILE |                 |                  |            | Welcome: Joe Sm  | ith LUGOUT           | Y HELP |  |  |  |
|   | SUBMITTED LMIG FORMS                                                                                                    |                |                 |                  |            |                  |                      |        |  |  |  |
|   | Grant Number                                                                                                    | Fiscal Year    | County <b>T</b> | City <b>T</b>    | Status 📍   | Submitted By     | Submitted Date       | T      |  |  |  |
| ► | LMIG-2024-24957-SUP                                                                                                    | 2024           | Lumpkin         | (Unincorporated) | Processing | Joe Smith        | May-08-2024 03:43 P  | M      |  |  |  |
| • | LMIG-2024-21463                                                                                                    | 2024           | Lumpkin         | (Unincorporated) | Approved   | Charles Trammell | Sep-06-2023 09:43 AM | N      |  |  |  |
| • | LMIG-2023-16037                                                                                                    | 2023           | Lumpkin         | (Unincorporated) | Approved   | Larry Reiter     | Sep-21-2022 10:41 AM | N      |  |  |  |
| • | LMIG-2022-10853                                                                                                    | 2022           | Lumpkin         | (Unincorporated) | Approved   | Larry Reiter     | Sep-28-2021 02:28 PM | N      |  |  |  |
| • | LMIG-2021-5583                                                                                                    | 2021           | Lumpkin         | (Unincorporated) | Approved   | Larry Reiter     | Oct-07-2020 03:22 PN | A _    |  |  |  |
|   | Image: Constraint of the second second sec |                |                 |                  |            |                  |                      |        |  |  |  |

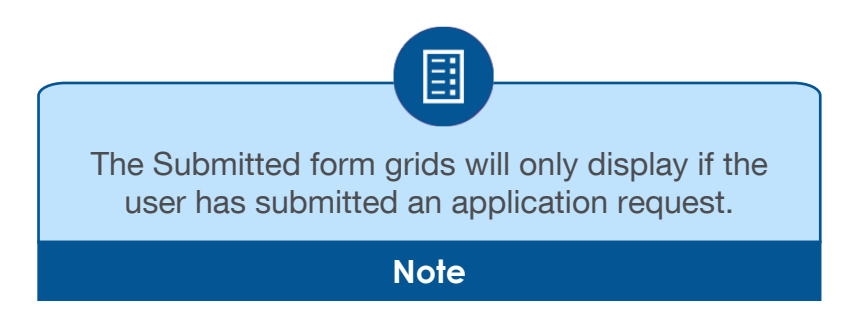

#### **Viewing Submitted Grant Applications**

- 1. Select the **Grant Number** link contained within the Submitted LMIG Forms grid.
- 2. As a precaution, the system prompts you to enter the Local Government's FEIN.

| FEIN Verificati | on                | × |
|-----------------|-------------------|---|
|                 | Enter FEIN Number |   |
|                 | ОК                |   |

3. If the FEIN number passes the validation check, the system displays the application pages in read-only mode.

Managing Submitted Applications

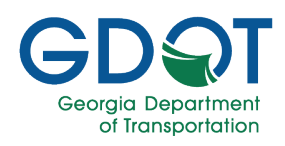

| GDQT Georgia<br>Department<br>of transportation          | Gran          | ts                                                          |                           |        |  |  |  |  |  |  |  |
|----------------------------------------------------------|---------------|-------------------------------------------------------------|---------------------------|--------|--|--|--|--|--|--|--|
| A HOME 🧰 GRANTS - 🔧 MANAGE PROFILE                       |               |                                                             | Welcome: Joe Smith LOGOUT | ? HELP |  |  |  |  |  |  |  |
| Crant No: LMIG-2024-24920-SUP                            |               |                                                             |                           |        |  |  |  |  |  |  |  |
| MAIN INFORMATION                                         | PROJECT IN    | NFORMATION                                                  | ATTACHMENTS               |        |  |  |  |  |  |  |  |
|                                                          | Review LMIG F | orm Information                                             |                           |        |  |  |  |  |  |  |  |
|                                                          | Main In       | formation                                                   |                           |        |  |  |  |  |  |  |  |
| Local Government<br>Burke County / Keysville             |               | Fiscal Year<br>2024 - Supplement                            |                           |        |  |  |  |  |  |  |  |
| First NameSangeetha                                      |               | - Last Name<br>Dhareddy                                     |                           |        |  |  |  |  |  |  |  |
| Titletest                                                |               |                                                             |                           |        |  |  |  |  |  |  |  |
| Email<br>SDhareddy@tgdot.dot.ga.gov                      |               | Phone                                                       |                           |        |  |  |  |  |  |  |  |
|                                                          | Payment       | Information                                                 |                           |        |  |  |  |  |  |  |  |
| FEIN #                                                   |               | Vendor ID<br>LG99999999                                     |                           |        |  |  |  |  |  |  |  |
| Vendor Name/Alternate Vendor Name<br>GA LOCAL GOVERNMENT |               | Address1<br>100 MAIN STREET                                 |                           |        |  |  |  |  |  |  |  |
| Address2<br>SUITE 1A                                     |               | Address3                                                    |                           |        |  |  |  |  |  |  |  |
| GA CITY                                                  | GA            |                                                             | Zip Code                  |        |  |  |  |  |  |  |  |
| Desired Payment OptionCHK                                |               | Vendor's Address For Check<br>SUITE 1A<br>GA CITY, GA 30010 | ¢                         |        |  |  |  |  |  |  |  |
| CLOSE                                                    |               |                                                             | NE                        | эл     |  |  |  |  |  |  |  |

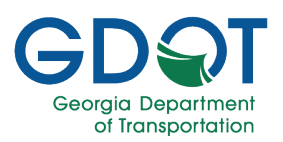

#### **Viewing Submitted Grant Applications - History**

1. Select the **expand button** for the Grant Number link displayed in the Submitted LMIG Forms grid.

| GD T Georgia<br>Department<br>of Transport |                                   |                                              |           | C      | Grants                       |                                          |                |                     |                      |                      |                      |            | (                            |               |               |
|--------------------------------------------|-----------------------------------|----------------------------------------------|-----------|--------|------------------------------|------------------------------------------|----------------|---------------------|----------------------|----------------------|----------------------|------------|------------------------------|---------------|---------------|
| ☆ HOME                                     | ANAGE PROF                        | ILE                                          |           |        |                              |                                          |                |                     |                      |                      | Welcome: J           | oe Smit    | h LOG(                       | out ?         | RANTS<br>HELP |
|                                            |                                   |                                              |           |        | DR/                          | AFT LMIG FO                              | ORMS           |                     |                      |                      |                      |            |                              |               |               |
| Grant Number 🔻 Fiscal<br>Year              | County                            | ▼ City                                       | Ţ         | Status |                              | 7                                        | Create         | ed By               |                      | •                    | Created Date         |            | Ŧ                            |               |               |
| LMIG-2024-24977 2024                       | Burke                             | Keysville                                    | e         | Draft  |                              |                                          | Joe Si         | mith                |                      |                      | May-09-2024 01:15 PM |            |                              | × Delete      | 4             |
|                                            | ✓ items per page                  |                                              |           |        |                              |                                          |                |                     |                      |                      |                      |            |                              | 1-1 of 1      | items         |
|                                            |                                   |                                              |           | SU     | BM                           |                                          | FOR            | MS                  |                      |                      |                      |            |                              |               |               |
| Grant Number                               | Fiscal Year                       | T Cou                                        | nty       | 00     | T                            | City                                     | Tora           | Ţ                   | Status               |                      | Y Submitted By       | T          | Submittee                    | i Date        | T             |
| ▲ LMIG-2024-24920-SUP                      | 2024                              | Burk                                         | e         |        |                              | Keysville                                |                |                     | Approved             |                      | Sangeetha Dhareddy   | Feb-29-202 |                              | 24 10:17 AM   | -             |
| Group Name                                 |                                   | Assigned Date                                | jned Date |        |                              | Assigned To                              |                | Status              |                      | 5                    | Status Date          |            | Last Updated User            |               |               |
| Monitor Group                              |                                   | Feb-29-2024 10:32 AM                         |           |        | Charity L. Belford           |                                          | (              | Claimed             |                      | F                    | Feb-29-2024 10:32 AM |            |                              |               | *             |
| Monitor Group                              |                                   | Feb-29-2024 10:29 AM                         |           |        |                              |                                          | Group Assigned |                     | F                    | Feb-29-2024 10:29 AM |                      |            |                              |               |               |
| Payables Group                             |                                   | Feb-29-2024 10                               | 0:29 AM   |        | Kirkley Braswell<br>Renwick  |                                          | ,              | Approved            |                      | F                    | eb-29-2024 10:29 AM  |            | Kirkley Braswell<br>Renwick  |               |               |
| Payables Group                             |                                   | eb-29-2024 10:29 AM                          |           |        | Kirkley Braswell<br>Renwick  |                                          |                | Claimed             |                      | F                    | eb-29-2024 10:29 AM  |            |                              |               |               |
| Payables Group                             |                                   | Feb-29-2024 1                                | 0:27 AM   |        |                              |                                          |                | Group Assigned      |                      | F                    | eb-29-2024 10:27 AM  |            |                              |               |               |
| Local Grants Office Administ               | tration                           | Feb-29-2024 10:26 AM                         |           |        | William Kenrick<br>Wright Jr |                                          |                | Approved            |                      | F                    | Feb-29-2024 10:27 AM |            | William Kenrick<br>Wright Jr |               |               |
| Local Grants Office Staff                  |                                   | Feb-29-2024 10:25 AM<br>Feb-29-2024 10:25 AM |           |        |                              | Charity L. Belford<br>Charity L. Belford |                | Approved<br>Claimed |                      | F                    | eb-29-2024 10:26 AM  |            | Charity L. Belford           |               |               |
| Local Grants Office Staff                  |                                   |                                              |           |        |                              |                                          |                |                     |                      | F                    | eb-29-2024 10:25 AM  |            |                              |               |               |
| Local Grants Office Staff                  |                                   | Feb-29-2024 10:24 AM                         |           |        |                              |                                          |                | Group Assigned      |                      | Feb-29-2024 10:24 AM |                      |            |                              |               |               |
| District State Aid Coordinato              | District State Aid Coordinator D2 |                                              |           |        | Matthew S. Sammons Approved  |                                          | đ              | F                   | Feb-29-2024 10:24 AM |                      | Matthew              | S. Sammons | -                            |               |               |
|                                            |                                   |                                              |           |        |                              |                                          |                |                     |                      |                      |                      |            | 1.                           | 10 of 11 item | s             |
|                                            | ▼ items per page                  |                                              |           |        |                              |                                          |                |                     |                      |                      |                      |            |                              | 1 - 1 of 1    | items         |

2. The system displays the workflow history of the submitted grant application request.

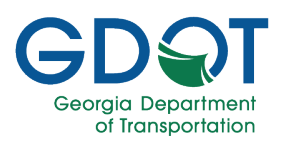

### Managing Your Profile

Once you have logged in, the system displays the home page.

1. Select Manage Profile.

| GDƏI             |                |                  | (                         | Grants    |        |            |            |          |            |                    |        |                     |         |
|------------------|----------------|------------------|---------------------------|-----------|--------|------------|------------|----------|------------|--------------------|--------|---------------------|---------|
| 🔒 НОМЕ 🏦         | AMANAGE PR     | DFILE            | Welcome: Joe Smith LOGOUT |           |        |            |            |          |            |                    | LOGOUT | ? HELP              |         |
|                  |                |                  |                           |           | DR     | AFT LMIG F | ORMS       |          |            |                    |        |                     |         |
| Grant Number     | Fiscal<br>Year | County           | T                         | City 🔻    | Status | Ţ          | Created By | ٦        | Crea       | ted Date           |        | T                   |         |
| LMIG-2024-24977  | 2024           | Burke            |                           | Keysville | Draft  |            | Joe Smith  |          | May-       | 09-2024 01:15 PM   |        | × Delete            | 1       |
|                  | ы 5            | ✓ items per page | le                        |           |        |            |            |          |            |                    |        | 1 - 1 of            | 1 items |
|                  |                |                  |                           |           | SUBM   |            | G FORMS    |          |            |                    |        |                     |         |
| Grant Number     | T              | Fiscal Year      | 1                         | County    | T      | City       | T          | Status   | <b>T</b> 5 | Submitted By       | Y s    | ubmitted Date       | T       |
| ▶ LMIG-2024-2492 | 20-SUP         | 2024             |                           | Burke     |        | Keysville  |            | Approved | 5          | Sangeetha Dhareddy | F      | eb-29-2024 10:17 AM | A 🇘     |
|                  | <b>H</b> 5     | ▼ items per page | le                        |           |        |            |            |          |            |                    |        | 1 - 1 of            | 1 items |

2. The My Profile screen displays.

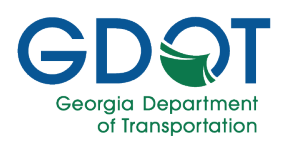

| GDQT Georgia<br>Department<br>of transportation                                                                                                    | Grants                                                                                                    |         |
|----------------------------------------------------------------------------------------------------|----------------------------------------------------------------------------------------------------|---------|
| A HOME m GRANTS → MANAGE PROFILE                                                                                                    | Welcome: Joe Smith L06001 《<br>Manage Profile<br>Update User Profile Information Here                                                                                                    | ) HELP  |
| First Name*<br>Joe                                                                                                    | Last Name*<br>Smith                                                                                                    |         |
| Title                                                                                                    |                                                                                                    |         |
| Local Government* Burke County / Keysville                                                                                                    | Email*<br>camihok@gmail.com                                                                                                    |         |
| Phone Number*<br>706-461-1244                                                                                                    | Phone Type Mobile                                                                                                    |         |
|                                                                                                    | Send verification code via mobile texts By checking the above checkbox, you expressly authorize GDOT to send your verification code via text message at the mobile number listed above. Carrier message and data rates may apply UPDATE UPDATE | ÷<br>V. |
|                                                                                                    | MANAGE ADDRESSES                                                                                                    |         |
| + Add New Address       Address Type       Address Line 1       Image: Comparison of the state of the state of the st | Address Line 2 Y City Y State Y Zip Code Y Active Y<br>No items to d                                                                                                    | lisplay |

- 1. Enter the required information.
- 2. Select UPDATE.

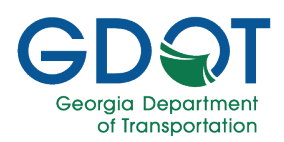

#### **Access Help**

Besides this manual, there are many resources available to you for this application.

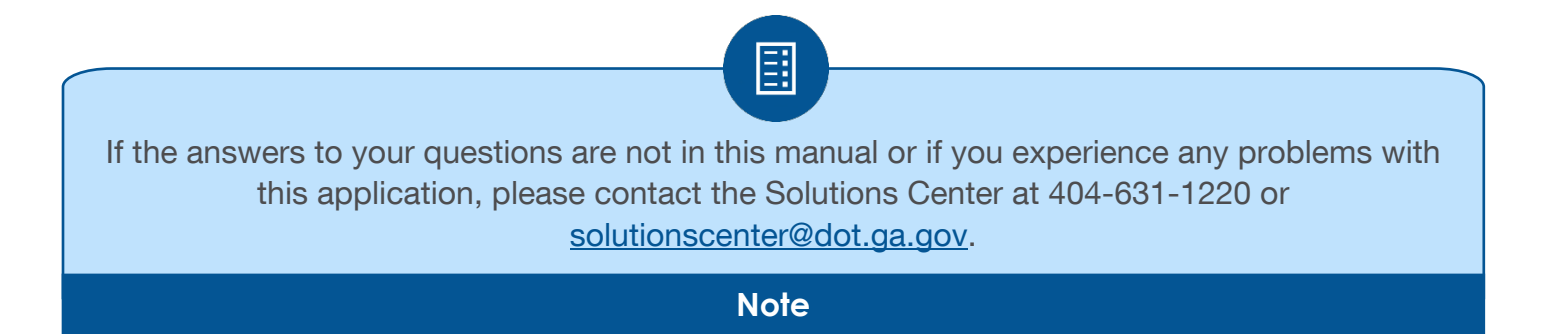